## 22.メール通報設定

※参照は権限がなくても行えますが、設定は権限レベルが Aレベルのユーザーのみ行えます。

## メール通報設定の概要

Android スマートフォンで指定した施設のメール通報設定、表示が行えます。

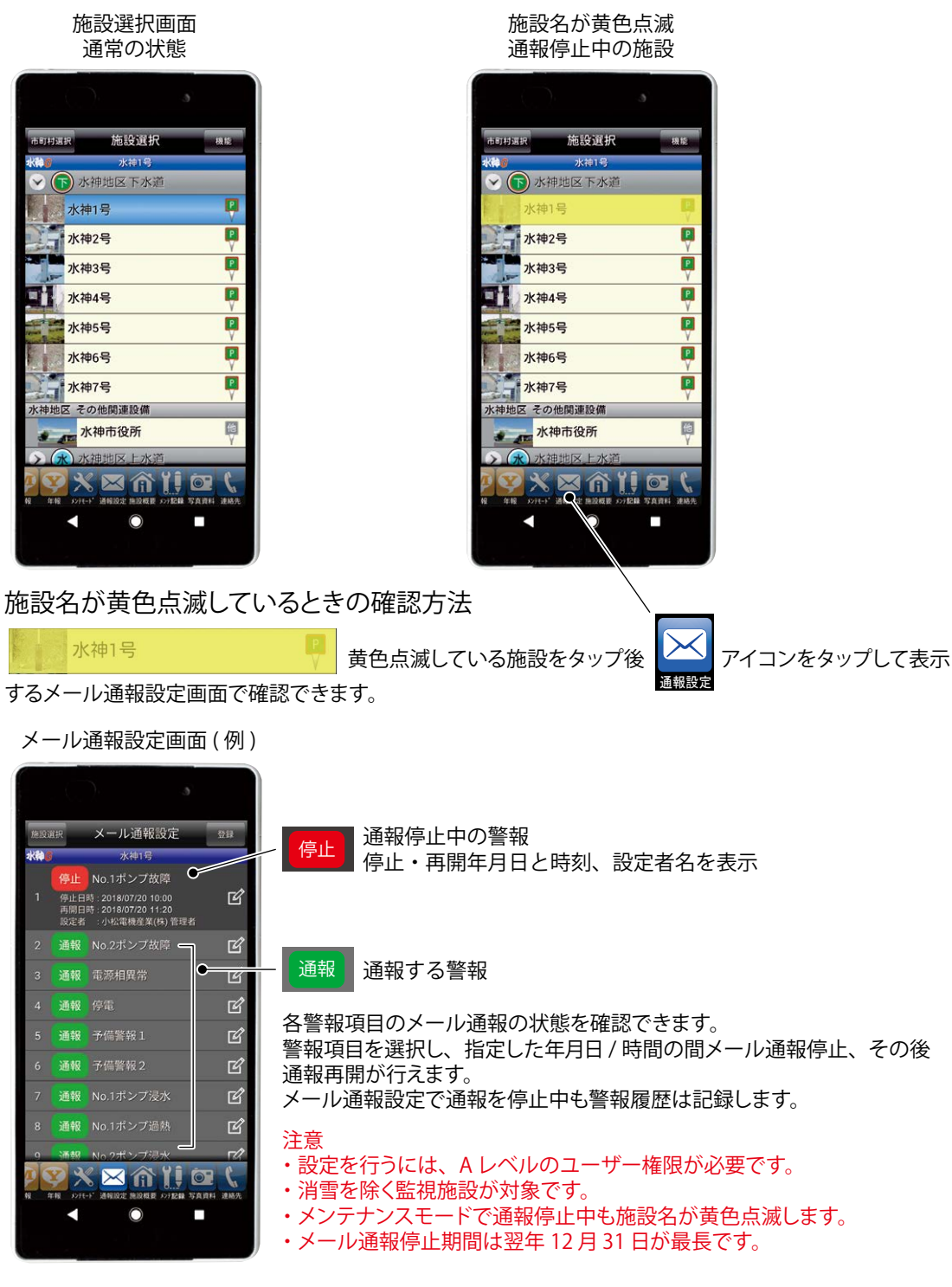

※通報停止中の警報が無い場合は「メンテナンスモード」が有効の状態が考えられます。 確認方法は、「メンテナンスモード」の内容を参照ください。